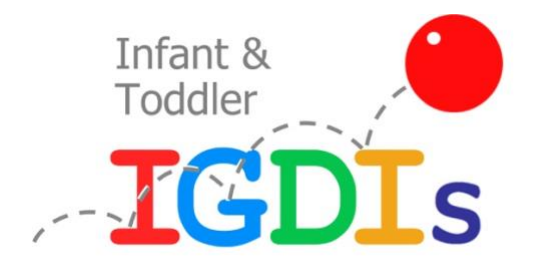

# Making Online Decisions (MOD): A Web-based Tool for Selecting, Implementing, and Monitoring Language Interventions for Infants and Toddlers

User Manual

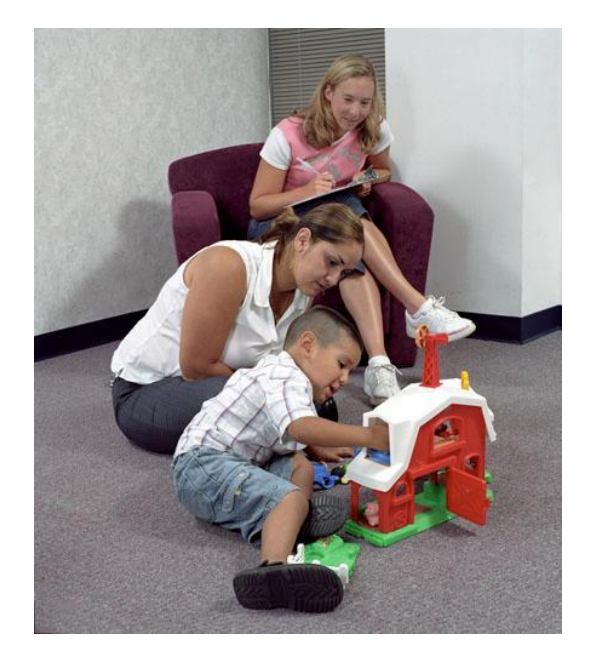

## TABLE OF CONTENTS

| TABLE OF CONTENTS                    | 2  |
|--------------------------------------|----|
| SUPPORT RESOURCES                    | 3  |
| INTRODUCTION                         | 4  |
| GETTING STARTED: IS THERE A PROBLEM? | 6  |
| WHY IS IT HAPPENING?                 | 7  |
| WHAT SHOULD BE DONE?                 | 8  |
| IS IT BEING DONE?                    | 10 |
| IS IT WORKING?                       | 14 |
| REMINDERS                            | 16 |
| VIEWING A CHILD'S MOD HISTORY        | 17 |

## Support Resources

Having trouble with the MOD or ECI data system?

Can't make heads or tails of this user manual?

Below are some additional resources that might help you.

### Web Support:

- The IGDI website provides information about the ECI and the data system: www.igdi.ku.edu
- Information specific to the ECI: www.igdi.ku.edu/measures/ECI\_Measures/

#### Email or phone (913-321-3143):

- Jay Buzhardt jaybuz@ku.edu
- Dale Walker <u>walkerd@ku.edu</u>
- Barbara Terry <u>terryb@ku.edu</u>
- Susan Higgins <u>kusus@ku.edu</u>

If you do not contact a member of the team immediately, we will make every effort to get back to you within 24-48 hours.

## Introduction

#### What is the Making Online Decisions (MOD) system?

The MOD helps identify children who are falling below their peers in language development, and it recommends strategies that caregivers can use to improve language. The recommended strategies are tailored to the child's performance on the ECI. After you and the caregivers decide on the specific strategies to use, the MOD will then help you determine if the strategies are working, which is based on the child's level of improvement on the ECI. The strategies recommended by the MOD will adapt to the child's ECI scores. So, as his/her language

becomes more sophisticated, the recommended strategies will reflect these changes so that caregivers provide an environment that supports and encourages more advanced language from the child. The keys to the MOD are:

- Early identification
- Intervention recommendations customized to the child's current language ability
- Progress monitoring of the child's response to the intervention recommendations

Monitoring of
 intervention fidelity of implementation

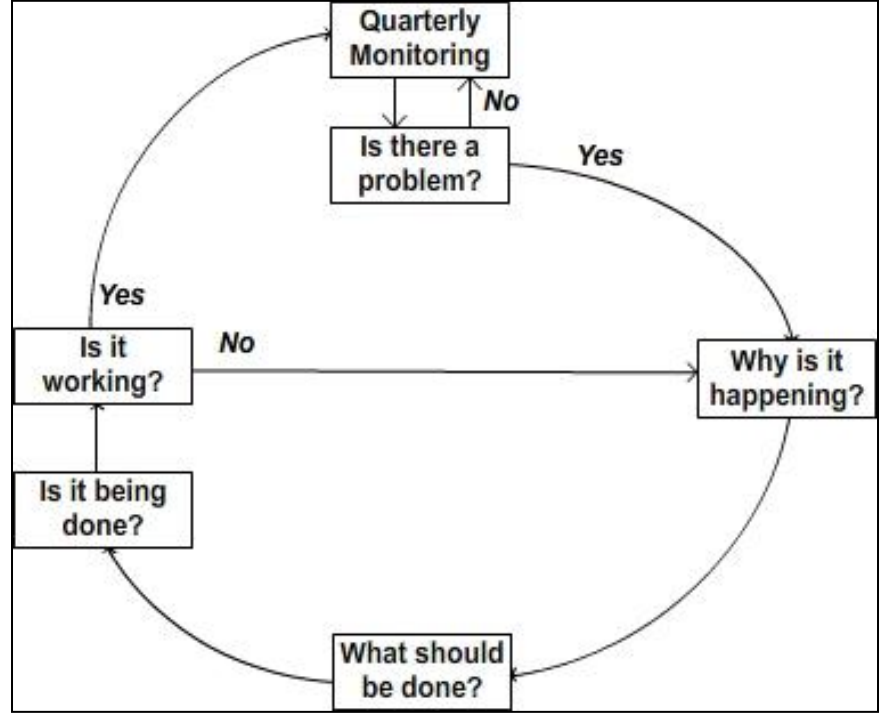

#### How does it work?

This diagram summarizes the MOD process. The MOD is engaged only when an ECI score is entered into the system that is at least slightly below benchmark (in the light grav area). When this occurs, the MOD asks you to verifv that the ECI was valid (**Is there a** problem?) When a child has a valid ECI

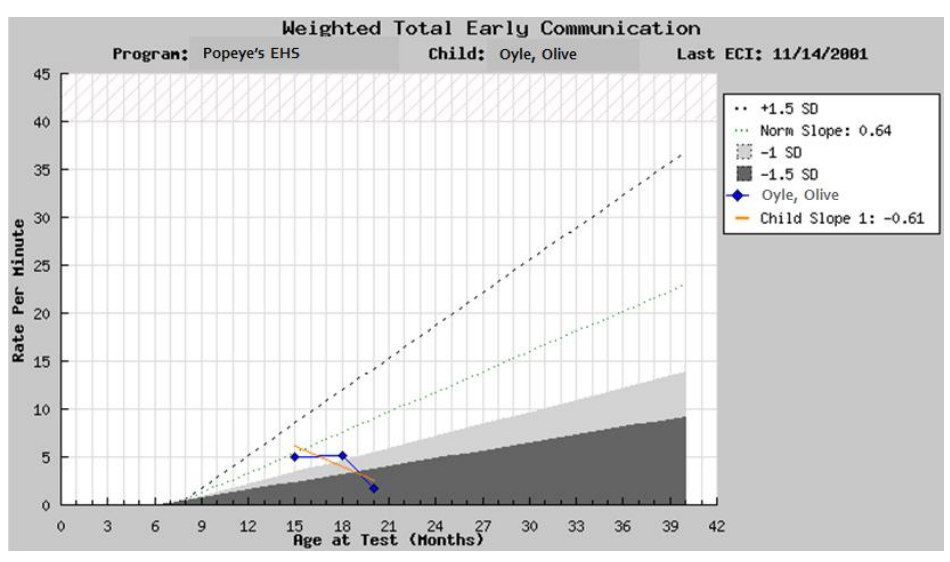

that is slightly below benchmark, the MOD will ask you if there are any medical or family issues that might be causing the low scores (**Why is it happening**?) Based on this information, the MOD will give some general recommendations (**What should be done?**) If it is unknown why the child's language is delayed, or if the low ECI scores persist, the MOD will recommend specific language intervention strategies tied to the child's current ECI scores. After you and the caregivers select the strategies to try first, you will continue to work with the caregivers to ensure that the strategies are being used (**Is it being done?**) and troubleshoot any problems they might have. Finally, the MOD will help you monitor the child's progress by clearly comparing the child's language gains before and after the strategies were implemented, and by predicting the child's future performance based on current gains (**Is it working?**)

#### How does the MOD help the children I work with?

The ultimate purpose of the MOD is to improve the early language outcomes of infants and toddlers who are falling below their peers in communication. In addition to supporting your efforts in identifying children who may need early language intervention, the MOD helps you and the child's caregivers choose appropriate language intervention strategies by recommending strategies specifically designed for each child's current language ability. However, it doesn't stop there. Once the caregivers have been using the strategies for a few months, the MOD will help you determine whether or not the child's language is improving, and if so, by how much. If language is not showing gains, you and the caregivers will be able to choose alternative or additional strategies.

The remainder of this manual provides additional details about each of these stages of the MOD, including the MOD features that will support your use of the MOD.

## Getting Started: Is There a Problem?

The MOD requires no additional setup or preparation beyond what is needed to administer the ECI and input data into the data system. The MOD waits for an ECI that is at least slightly below benchmark (light gray area on the graph). Immediately after submitting this score, you will respond to the questions that follow. The direction of the MOD at that point will depend on your responses and the child's future ECI scores.

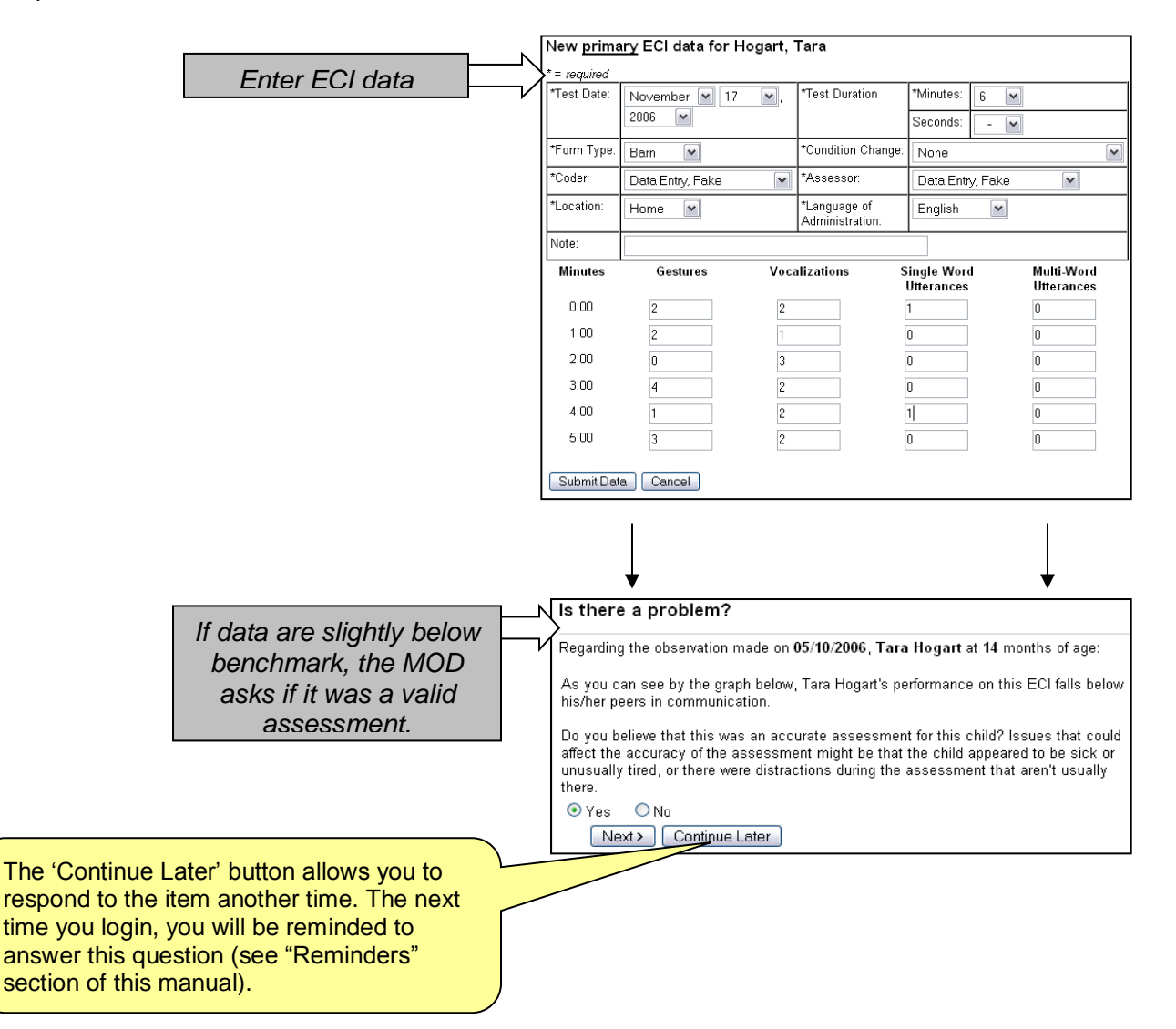

In order to verify that this ECI assessment accurately reflects his/her actual language proficiency, the MOD asks you to verify that this was accurate assessment. In other words, we want to ensure that there were no unusual circumstances during the assessment, such as a sibling or friend distracting the child, the child was visibly sick, or other anomalies that might have resulted in a low score for this assessment.

If you report that the assessment was not accurate, you will be asked to try to do another assessment for this child within two weeks.

## Why Is It Happening?

#### Requirement for reaching this step: An ECI that is at least slightly below benchmark and valid

After an ECI that is at least slightly below benchmark and valid, the MOD will ask you three questions about the child to help determine if the child might benefit from some simple family-centered, routines-based language intervention. These questions will help rule out issues such as medical concerns (e.g., hearing loss, ear infection, etc.), and recent major changes in the home or daycare environment.

| You'll answer these                            | $ \models $ | Why is this happening?                                                                                                    |
|------------------------------------------------|-------------|----------------------------------------------------------------------------------------------------|
| the second valid ECI<br>that is slightly below |             | *Part 1: Does the child have a medical problem that might affect his/her language (for example an ear infection, loss of hearing, sinus problem, redness around the ears, or ear tubes)?                                        |
| benchmark.                                     |             | ◯Yes ◯No ⊙Don't Know                                                                                                    |
|                                                |             | *Part 2: Have there been any recent family changes that might affect his/her language<br>(for example a new baby, divorce or separation, new spouse or partner, or other type<br>of change with the primary caregiver)?         |
|                                                |             | *Part 3: Have there been any recent changes in the child's home or child care<br>environment that might affect his/her language (for example, moving to a new home or<br>day care, or a new language being spoken in the home?) |
|                                                |             | O Yes O No O Don't Know Next> Continue Later                                                                                                    |

#### If you answer "Yes" to one or more of these questions:

- The MOD will provide general advice about the specific concern or issue you indicated (e.g., ensure the child has appropriate access to medical treatment).
- You will be asked to conduct another ECI in a month to see if there is any change.
- After another ECI, you will be given some specific recommendations (see the "What Should Be Done" section) to review with caregivers and select that will help improve the child's language environment

#### If you answer "No" or "Don't Know" to all questions:

- The MOD will provide specific recommendations for improving the child's language environment (see the "What Should Be Done" section).
- You will be asked to conduct another ECI in a month to see if there is any change.

## What Should Be Done?

**Requirements for reaching this step:** An ECI that is at least slightly below benchmark and valid, responses to "Why Is It Happening?" questions.

After an ECI that is at least slightly below benchmark and valid, and any medical issues and/or major changes in the child's home or daycare environment have been accounted for, the MOD will generate specific recommendations for enriching the child's language environment. These recommendations are based on the child's current language proficiency. They are separated into activities to do during routines as recommended by the *Language Intervention Toolkit*, and strategies to use across a variety of routines as recommended by the *Promoting Communications Manual*.

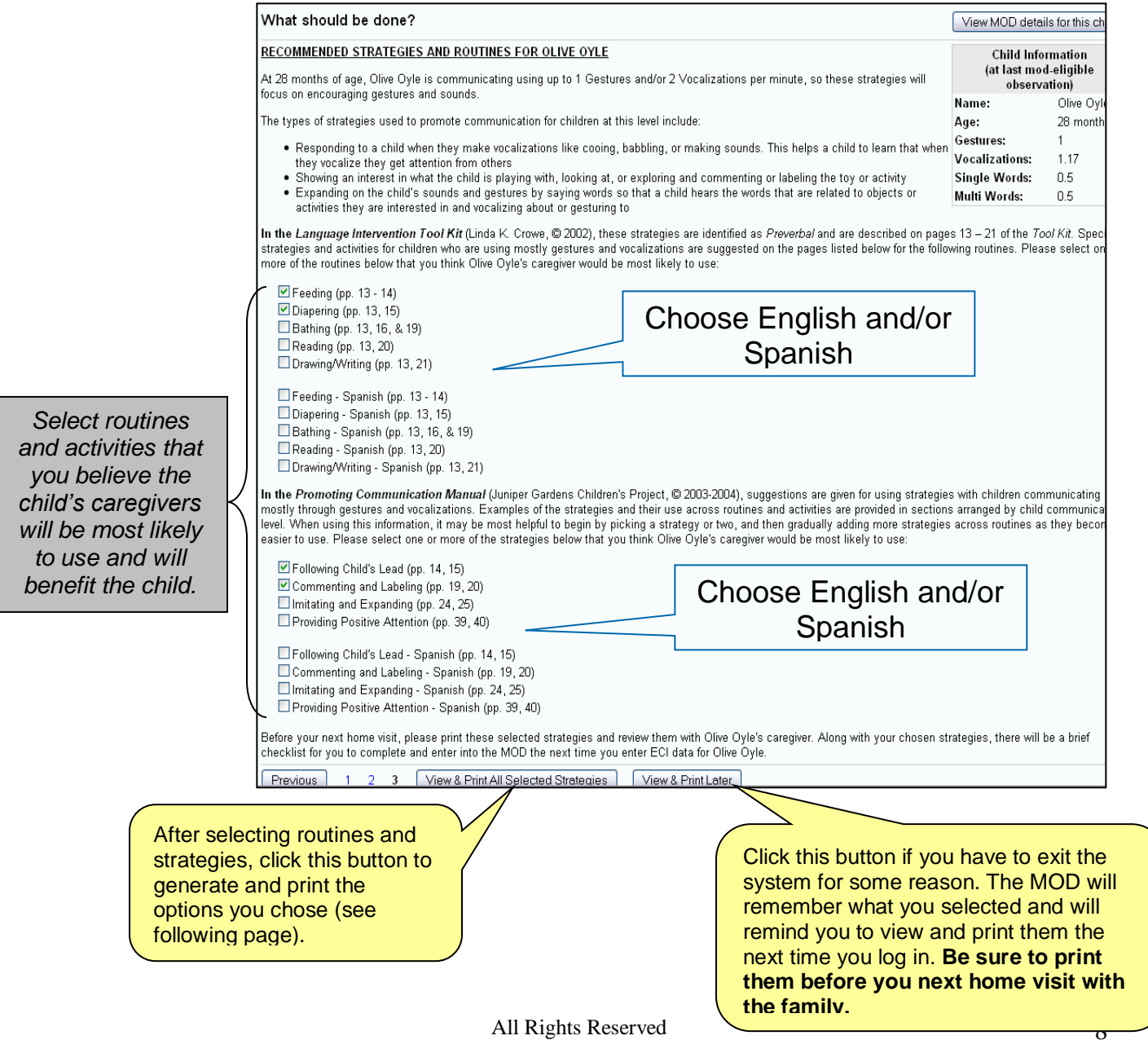

©2017 Juniper Gardens Children's Project

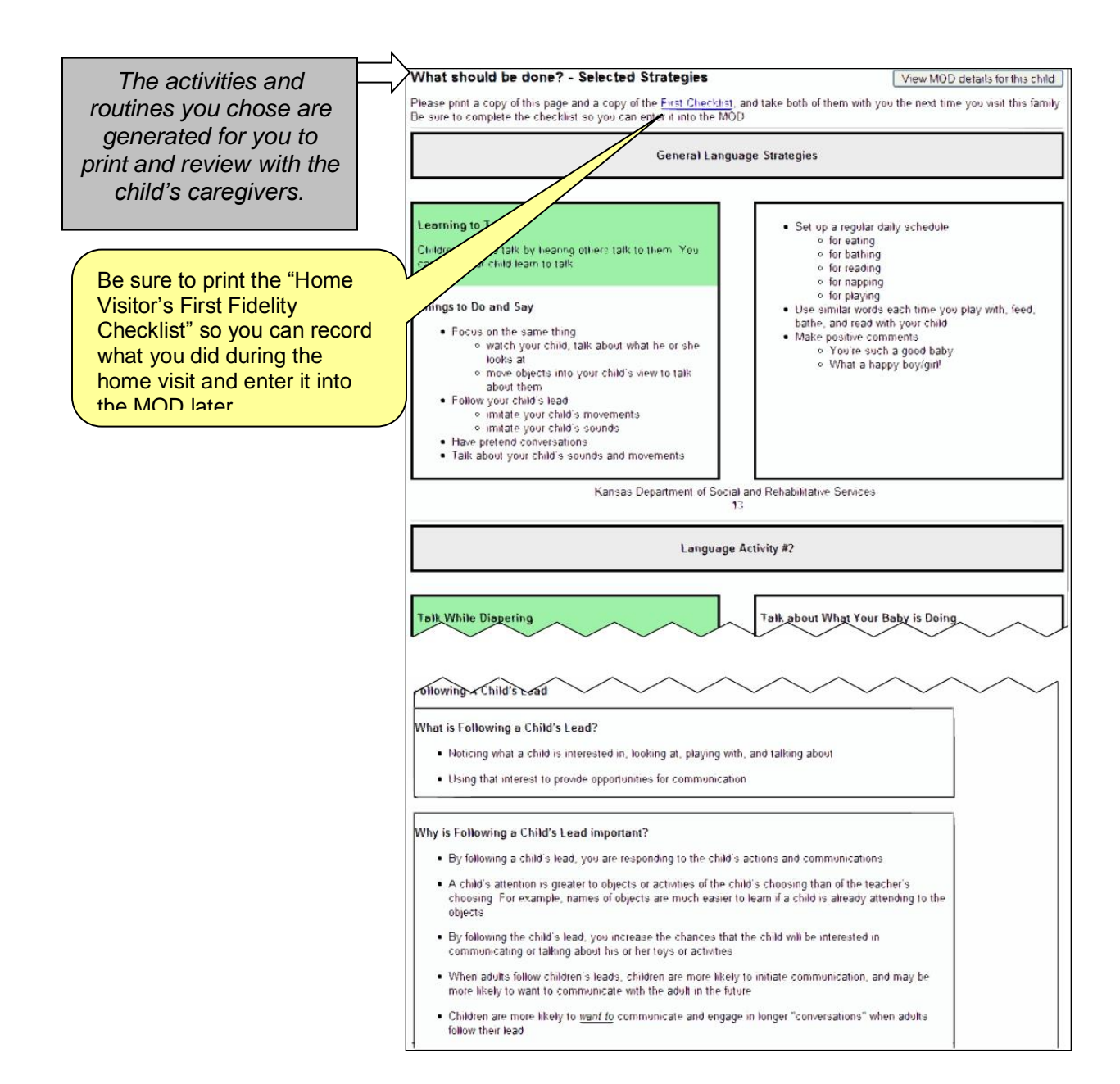

You can change your selected strategies and routines at anytime. Indeed, we recommend that you work closely with the caregivers to fine tune your selections for future home visits.

The first time you generate these strategies, you will use your best judgment when choosing the activities and routines you believe are most appropriate for the caregivers. However, when you review the chosen strategies and routines with the caregivers, it is important to listen to the caregivers to determine if there might be other more suitable strategies to print for the next home visit.

**To change the selected strategies and routines**, go to the child's "MOD Details" (see page 16), click on the "What Should Be Done" link, go to the 3<sup>rd</sup> page, and make your new selections.

**Don't forget to print your "Home Visitor's First Fidelity Checklist**" and take it with you on your home visit to review the recommendations with the parent (see following page).

All Rights Reserved ©2017 Juniper Gardens Children's Project

## Is It Being Done? (First Fidelity Checklist)

**Requirements for reaching this step:** An ECI that is at least slightly below benchmark and valid, responses to "Why Is It Happening?" questions, choosing and generating recommendations in the "What Should Be Done?" section.

When you generate and print the recommendations for improving the child's language environment, you will also print the "Home Visitor's First Fidelity Checklist." You will use this checklist to record what you did during the home visit in which you review the recommendations with the caregivers.

After you enter the ECI score for the home visit, you will be asked to enter your responses to each of the items on the checklist using the online form displayed below.

| Home Visitor's First Fidelity Checklist                                                                                                    | View MO                                                                                               | D details for this child                                                       |                                                                     |
|----------------------------------------------------------------------------------------------------|----------------------------------------------------------------------------------------------------|--------------------------------------------------------------------------------|---------------------------------------------------------------------|
| After the ECI assessment indicates a need for more<br>check either Yes or No to each step below to indica                                                                                     | e frequent monitoring, and you have selected a specific inten<br>ate whether or not it has been done. | rention strategy, pleas                                                        | e                                                                   |
| Please only use this checklist the first time you go<br>Fidelity Follow-Up Checklist.                                                                                                    | over the intervention materials. On each visit after this one, t                                      | use the Home Visitor's                                                         |                                                                     |
| Child:<br>*Assessor:                                                                                                    | Jenny Juniper<br>Data Entry, Fake                                                                     |                                                                                | This field is automatically populated with the strategie            |
| "Date of visit:<br>"These are the strategies and routines you selected<br>Please delete any that you did not discuss with the<br>caregivers or that the caregivers said they will not<br>use. | Dec 🖤 01 🖤 2006 🖤<br>H.Following Child's L <del>ead</del><br>Diapering                                |                                                                                | and routines you selected i<br>the "What Should Be Done<br>section. |
| *1. Was the person with whom you reviewed the str<br>unknown).                                                                                                    | ategies the child's primary caregiver? (Select 'No' if                                                | ● Yes ● No                                                                     | -                                                                   |
| About how many hours does this person spend                                                                                                    | with the child a week? 🚳 Hours 🔲 Unknown                                                              |                                                                                | 6                                                                   |
| *2. I explained the concern to the parent/caregiver a                                                                                                    | nd showed them the ECI graph                                                                          | 📀 Yes 🔘 No                                                                     |                                                                     |
| *3. I talked to them about how they can help by usi                                                                                                    | ng the strategy(s) across their daily routines.                                                       | ⊙ Yes ◯ No                                                                     | Tasks to complet                                                    |
| *4. I helped them pick one (1) or two (2) routines in                                                                                                    | which they could do the strategies.                                                                   | ⊙ Yes ◯ No                                                                     | on the home visi                                                    |
| *5. I gave them the materials related to the strategie                                                                                                    | ⊙ Yes ◯ No                                                                                            |                                                                                |                                                                     |
| *6. I modeled/demonstrated how the parent/guardia                                                                                                    | n should use the strategy(s).                                                                         | ⊙ Yes O No                                                                     |                                                                     |
| *7. I role-played the strategies together with the par                                                                                                    | ent/caregiver                                                                                         | ⊙Yes ○No                                                                       | review the MOD                                                      |
| *8. I observed the parent/caregiver perform the strat                                                                                                    | ⊙ Yes O No                                                                                            | recommendation                                                                 |                                                                     |
| *9. I showed them where to record their usage of th                                                                                                    | ⊙ Yes O No                                                                                            |                                                                                |                                                                     |
| *10. I asked the parent/guardian how they plan on u                                                                                                    | ⊙ Yes ○ No                                                                                            | - with the caregiver                                                           |                                                                     |
| *11. I suggested that they keep the routines sheet :                                                                                                    | ⊙ Yes O No                                                                                            |                                                                                |                                                                     |
| *12. I asked if they had any questions.                                                                                                    | ⊙ Yes O No                                                                                            | $-\mathcal{V}$                                                                 |                                                                     |
| General Comments/Notes                                                                                                    |                                                                                                    | 0100 0140                                                                      | -                                                                   |
| Next > Continue L                                                                                                    | ater ] Skip the Initial Checklist                                                                     |                                                                                | _                                                                   |
| this button if you need to<br>be system before<br>leting the checklist. You                                                                                                    | Click this but<br>you did not c<br>your home vi<br>the checklist<br>reminded to                       | ton if, for som<br>omplete the c<br>sit. You can s<br>later, but you<br>do so. | e reason,<br>hecklist on<br>till complete<br>will not be            |
| avt time you log in All Rights Reserved 10                                                                                                    |                                                                                                    |                                                                                |                                                                     |
| exturne you log in.                                                                                                    |                                                                                                    |                                                                                | 10                                                                  |
|                                                                                                    | 2017 Juniper Gardens Children's Project                                                               |                                                                                |                                                                     |

## Is It Being Done? (Follow Up Fidelity Checklist)

**Requirements for reaching this step:** An ECI that is at least slightly below benchmark and valid, responses to "Why Is It Happening?" questions, choosing and generating recommendations in the "What Should Be Done?" section, completion of the "First Fidelity Checklist."

For each successive home visit, you will complete a brief "Follow Up Fidelity Checklist." The primary purpose of this checklist is to determine the degree to which the caregivers are using the strategies. If they are not using the strategies, it is important to discuss alternative strategies or other routines that would provide opportunities to use the strategies. The key is to find out what will maximize the caregivers' use of the strategies you all have chosen.

For the ECI assessment that corresponds with this checklist (i.e., the ECI you enter before completing this checklist online), we recommend that you **choose "MOD Recommendations" from the "Condition Change" dropdown menu** when entering your ECI data. This will identify on the ECI graphs where the caregivers began using the recommendations.

| Home Visitor's Fidelity Follow-up Chee                                                                                                    | cklist                                                                                              | View MOD details for t            | his child                                                                                                    |
|----------------------------------------------------------------------------------------------------|----------------------------------------------------------------------------------------------------|-----------------------------------|----------------------------------------------------------------------------------------------------|
| After the ECI assessment indicates a need for more<br>check either Yes or No for each step below to indica                                                                                                    | frequent monitoring, and you have selected a s<br>ate whether or not it has been done.              | pecific intervention strategy, p  | lease                                                                                                    |
| Please only use this checklist after your initial homo<br>visit, use the Home Visitor's First Fidelity Implemen                                                                                                    | e visit in which you reviewed the intervention mat<br>tation Checklist.                             | erials with the parent. On you    | <u>ir initial</u>                                                                                                    |
| Child:<br>"Assessor :<br>"Date of visit:<br>"These are the strategies and routines you selected<br>Please delete any that you did not discuss with the<br>caregivers or that the caregivers said they will not<br>use.                                                                                                    | Tara Hogart<br>Shimpi, Priya<br>Aug V 13 V 2006 V<br>Following Child's Lead<br>Diapering<br>Bathing |                                   |                                                                                                    |
| *1. I asked the parent/guardian if they were able to o                                                                                                    | do the strategy(s) after my last home visit.                                                        | • Yes                             | O No                                                                                                    |
| <ul> <li>asked the parent/guardian in they were connotation in they were connotation in they</li></ul> | build continue doing the strategy(s) and asked if they note                                         | additional O Yes                  | O No                                                                                                    |
| *4. I talked to the parent/guardian about how much t                                                                                                    | they have been using the strategy(s).                                                               | ● Yes                             | © No                                                                                                    |
| I asked them how often they used the strategy     I asked them use strategy(s) across     '5. I left the parent/guardian with a new intervention when they used any of the strategies.                                                                                                    | gy(s), and they said: Often v<br>routine(s) while I was there.                                      | ord how and <ul><li>Yes</li></ul> | <sup>⊙</sup> No                                                                                                    |
| General Comments/Notes                                                                                                    |                                                                                                    |                                   |                                                                                                    |
| Next> Continue L                                                                                                    | ater ) [Skip this Follow-up Checklist]                                                              | A<br>#4<br>ki<br>Ca<br>st         | fter selecting "Yes" for item<br>4 you will indicate how you<br>how the degree to which the<br>aregivers have been using the<br>rategies. |

## Is It Being Done? Caregiver Checklists

In addition to the Home Visitor checklists, the MOD provides optional Caregiver Checklists. These are provided for caregivers at the end of each Home Visitor checklist to help caregivers track how often they use the recommended strategies each day. It is recommended that the caregiver place this checklist in an easily accessible area of the home (e.g., refrigerator, living area, etc.)

Each day, the caregiver(s) will circle the term that describes how often they used the strategies that day. At the end of the week, the home visitor will pick up the completed checklist, use it to complete the item on the follow-up home visitor checklist that asks how often the caregiver(s) have used the strategies.

Certainly, not all caregivers will want or be able to fill out these checklists, so they are not required. In the absence of a completed caregiver checklist, the home visitor may ask the caregiver how often they have used the strategies since the last visit.

A Spanish version of the checklist is also provided.

|                                       |                                          | Lang                                                            | uage Strategies                                              | Checklists                                                 |                                                                      |                      |
|---------------------------------------|------------------------------------------|-----------------------------------------------------------------|--------------------------------------------------------------|------------------------------------------------------------|----------------------------------------------------------------------|----------------------|
| This checklist is<br>your home visito | provided as a wa<br>rr identify strategi | ay for caregivers to track how<br>ies that you are not using ve | w often they are using recommender<br>and either find alterr | mended language strategio<br>native strategies or identify | es. Using this information can h<br>other routines in which to use t | elp you and<br>them. |
| Caregiver: Circle                     | e your best estim                        | ate of how often you used th                                    | ne strategies for each day.                                  |                                                            |                                                                      |                      |
|                                       | Dav                                      |                                                                 | Week of                                                      | ad the Strategies                                          |                                                                      |                      |
|                                       | Monday                                   | Often                                                           | Sometimes                                                    | Rarely                                                     | Not Today                                                            |                      |
|                                       | Tuesday                                  | Often                                                           | Sometimes                                                    | Rarely                                                     | Not Today                                                            |                      |
|                                       | Wednesday                                | Often                                                           | Sometimes                                                    | Rarely                                                     | Not Today                                                            |                      |
|                                       | Thursday                                 | Often                                                           | Sometimes                                                    | Rarely                                                     | Not Today                                                            |                      |
|                                       | Friday                                   | Often                                                           | Sometimes                                                    | Rarely                                                     | Not Today                                                            |                      |
|                                       | Saturday                                 | Often                                                           | Sometimes                                                    | Rarely                                                     | Not Today                                                            |                      |
|                                       | Sunday                                   | Often                                                           | Sometimes                                                    | Rarely                                                     | Not Today                                                            |                      |
|                                       |                                          |                                                                 |                                                              |                                                            |                                                                      |                      |
| Comments                              | :                                        |                                                                 |                                                              |                                                            |                                                                      |                      |
|                                       |                                          |                                                                 |                                                              |                                                            |                                                                      |                      |
|                                       |                                          |                                                                 |                                                              |                                                            |                                                                      |                      |
| Child Name                            | ::                                       |                                                                 |                                                              |                                                            |                                                                      |                      |
| Caregiver N                           | lame:                                    |                                                                 |                                                              |                                                            |                                                                      |                      |
| Home Visit                            | or Name:                                 |                                                                 |                                                              |                                                            |                                                                      |                      |

## Is It Being Done? Filling Out Checklists Without Entering an ECI

For children in the MOD, you will be asked to complete a checklist after entering an ECI into the data system. However, if you do home visits more than once a month, you will have the opportunity to complete checklists more often than you do monthly ECI's.

If you would like to enter a checklist into the MOD without entering an ECI, follow these steps:

- 1) Log in to the data system
- 2) Select "ECI" from the left menu
- 3) Choose "View MOD Children" from the Action menu
- 4) Click "Perform Selected Action"
- 5) Select the child for whom you would like to enter a checklist
- 6) Next, you will need to choose a past ECI observation date for this checklist (see graphic below). It is recommended that you choose the most recent date, but you can choose any date without affecting the MOD.
- 7) Click the "Add Checklist" button

| Ear | ly Communication Indicator (ECI) - MOD                                                                                    |               |           |             |                                                                                        |
|-----|----------------------------------------------------------------------------------------------------|---------------|-----------|-------------|----------------------------------------------------------------------------------------|
|     | - Quick Links for Hogart, Tara - 💉 Gol                                                                                    |               |           |             |                                                                                        |
|     | MOD for child Tara Hogart                                                                                                 |               |           |             |                                                                                        |
| ľ   | Currently on Step 4 - Home Visitor's Fidelity Follow-up Checklist                                                         |               |           |             |                                                                                        |
| Ľ   | Step                                                                                                    |               | Complete? | Completed o | n                                                                                      |
|     | Step 1 - Is there a problem?                                                                                              |               | Yes       | 02/17/2008  |                                                                                        |
|     | Step 1 - Is there a problem?                                                                                              |               | Yes       | 02/17/2008  |                                                                                        |
|     | Step 2 - Why is it happening?                                                                                             |               | Yes       | 02/17/2008  |                                                                                        |
|     | Step 3 - What should be done?                                                                                             |               | Yes       | 02/22/2008  |                                                                                        |
| Ľ   | Step 4 - Is it being done?                                                                                                |               |           |             |                                                                                        |
| ľ   | Step 4 - Home Visitor's First Fidelity Checklist<br>(for observation done on 07/12/2006)                                  | Checklist     | Yes       | 02/22/2008  |                                                                                        |
|     | Step 4 - Home Visitor's Fidelity Follow-up Checklist View/Print<br>(for observation done on 08/13/2006) -Select-          | Follow-up     | Yes       | 02/17/2008  |                                                                                        |
| ľ   | Step 4 - Home Visitor's Fidelity Follow-up Checklis 05/10/2006<br>(for observation done on 09/14/2006) 06/11/2006         | ollow-up      | Yes       | 02/17/2008  |                                                                                        |
| ľ   | Step 4 - Home Visitor's Fidelity Follow-up Checklis 08/13/2006<br>(for observation done on <u>10/15/2006</u> ) 09/14/2006 | ollow-up      | Yes       | 02/17/2008  |                                                                                        |
| ľ   | Step 4 - Home Visitor's Fidelity Follow-up Checklis 10/15/2006<br>(for observation done on <u>11/17/2006</u> ) 11/17/2006 | ollow-up      | Yes       | 02/20/2008  |                                                                                        |
| ľ   | Step 4 - Home Visitor's Fidelity Follow-up Checklis<br>(for observation done on 03/20/2007) 03/20/2007<br>03/20/2007      | ollow-up      | Yes       | 02/22/2008  |                                                                                        |
| Ľ   | Add new follow-up checklist for observation done on: -Select-                                                             | Add checklist |           |             |                                                                                        |
|     | Step 5 - Is it working?                                                                                                   |               |           |             | _                                                                                      |
|     |                                                                                                    |               |           |             |                                                                                        |
|     |                                                                                                    |               |           |             | To add a checklist<br>without first enteri<br>ECI, select a date<br>click "Add Checkli |

entering an a date, and

## Is It Working?

#### Requirements for reaching this step:

- 1. At least one ECI that is at least slightly below benchmark and valid,
- 2. Responses to "Why Is It Happening?" questions,
- 3. Choosing and generating recommendations in the "What Should Be Done?" section,
- 4. Completion of the "First Fidelity Checklist," and
- 5. At least three more ECIs since the recommendations from the "What Should Be Done?" stage were generated.

After the caregivers begin using the recommendations, the MOD will help you determine whether or not the recommendations are having an effect on the child's language. The MOD needs at least three ECIs to make this determination. So, after entering three more ECI assessments following the First Fidelity Checklist, the MOD will look at the child's data to see if the child's language has made any improvement. The MOD considers three factors in making this determination:

- 1. Has the child's slope improved since before the caregivers started using the recommendations?
- 2. Is the latest ECI still below or slightly below benchmark?
- 3. Using the slope as a predictor of future performance, will the child be close to benchmark in six months?

If the MOD determines that the answer is "Yes" to these three questions, then the MOD will recommend returning to quarterly ECIs, the caregivers continue using the strategies, but the home visitor does not have to continue collecting the checklist information.

If the MOD determines that the answer is "No" to any or all of these questions, then the MOD will recommend that the child continue receiving monthly ECI observations, and the home visitor review the recommendations with the caregivers, choosing alternative or additional strategies if necessary.

As the child's language improves on specific key skill elements (e.g., single words), the MOD's recommended strategies will adapt to these changes. For example, let's say Tara's single words were low when she first entered the MOD at 23 months old, so the MOD recommendations focused on encouraging new words through commenting, labeling, and building on her vocalizations and gestures. However, at 33 months old, her single words are close to benchmark, but her multiple words are very low. So now the MOD recommends strategies for building words into sentences such as asking open-ended questions, encouraging her verbally request things that she wants.

From the "Is It Working?" screen, there will always be a link to the "What Should Be Done?" section so you can see the latest recommendations and, if needed, select different strategies.

#### Is it working?

View MOD details for this child

As you can see by the graph, Tara Hogart's language is showing improvement! Tara Hogart's slope was -0.236, but since the family has been using the language strategies, it has risen to -0.025. However, because the slope suggests that Tara Hogart will not likely be near benchmark in at least six months, continue working with the caregivers to try some new strategies from the recommended list, continue entering the follow-up checklist data, and continue conducting monthly ECI observations with Tara Hogart.

As Tara Hogart's language improves, our list of recommended strategies will change. So return regularly to the <u>What Sho</u> <u>Done</u> section to view these recommendations. We recommend that you print these strategies, discuss them with the fa use them along with your regular home visiting program.

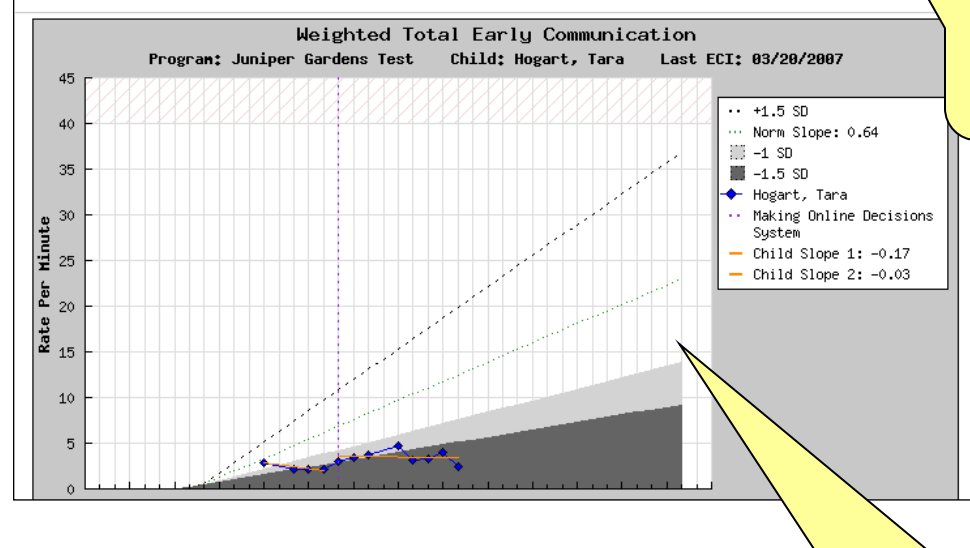

Text describes any differences between child's language development before the recommendations, and after. It also describes the child's expected progress six months from now.

Click this link to review the current recommendations for

recommendations change as

the child's language changes.

this child. These

Throughout the MOD, the child's current Total Weighted Communication graph is displayed for quick reference. (In the interest of space, the graphs are not always shown in the screenshots for this manual

## Reminders

Occasionally you may need to exit the MOD before completing a task (e.g., answering questions about the child, completing a checklist, etc.) If this happens, you will be reminded to complete the task the next time you login. As you can see below, this is a subtle reminder that you will only see on the Welcome Page, and it will not interfere with other work you do with the data system.

If you need to add data for a child in which you have a reminder to complete a MOD task, **please complete the MOD task before entering the new data**. So, for the example below, if you have new ECI data to enter for Victoria Sampson, before entering the data, click the reminder link and complete the MOD task first.

You have the option of turning reminders 'off' for a specific child by clicking 'turn off' at the top of the child's "MOD Details" report (see following page).

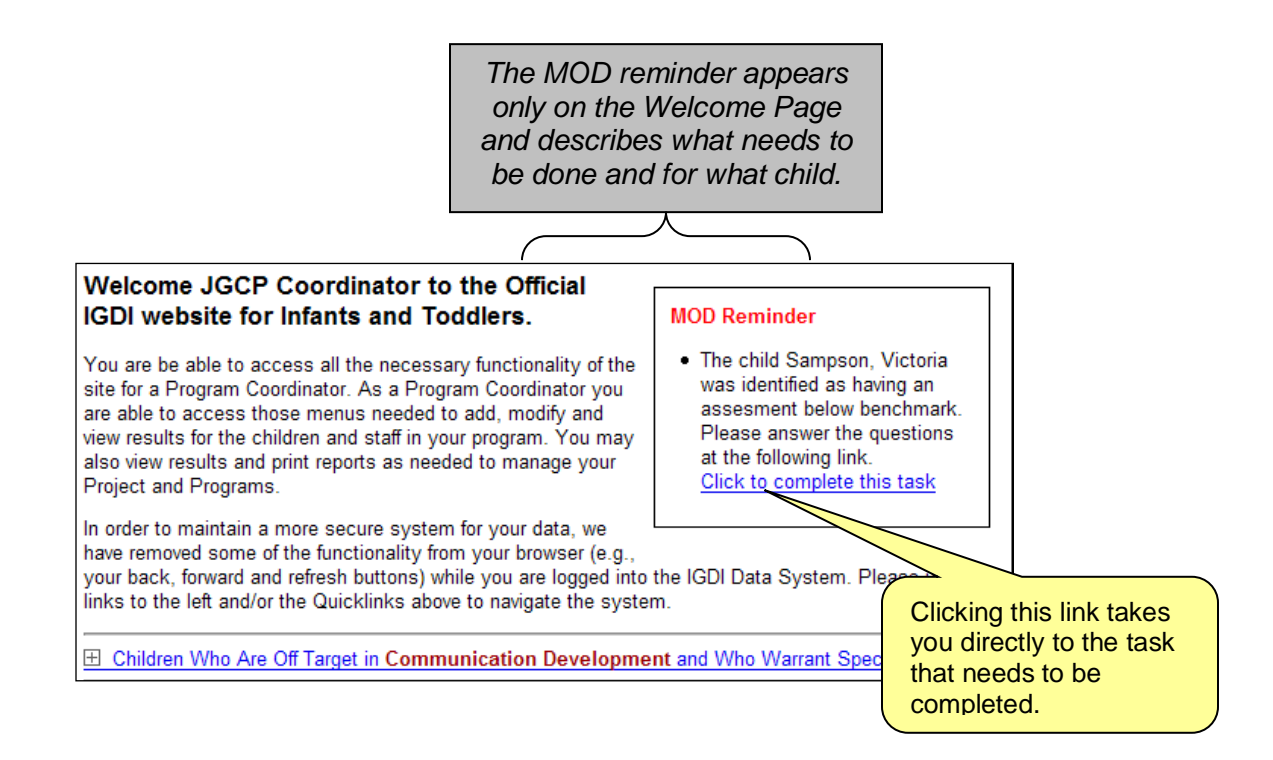

## Viewing a Child's MOD Information without Adding an ECI

Any time after a child enters the MOD, you can review the child's MOD history, including your responses to questions, checklist entries, and strategies and routines selected in the "What Should Be Done?" section. Although you can review these details, we recommend only making changes to the "What Should Be Done?" section. Changes in other areas may cause errors.

MOD information will automatically come up immediately after you enter an ECI for a child who is in the MOD. However, sometimes you may want to access the communication strategies or enter a checklist between ECI assessments. To do this, use the following steps:

- 1. Select "ECI" from the ECI Data Menu for Active children "Child Information and Please follow the steps below in order. Data" menu (To access the inactive children for this project, click here.) 2. Select "View MOD 1. Select an Children" from the View MOD children • Action to -Selectdropdown menu Perform: Add ECI Data 3. Click the "Perform 2. Select an Add Reliability Data Selected Action" button active child Browse/Modify ECI Data Weighted Total Communication Graph Communication Key Skill Elements /iew MOD child Reed, Lou Tweedy, Jeff Young, Neil Perform Selected Action
- 4. Select the child whose MOD information you want to view (continued on next page)

| Child                             | Step                                                    | Program              | Last Updated         |
|-----------------------------------|---------------------------------------------------------|----------------------|----------------------|
| <u>Garrett, Lief</u>              | Step 4 - Home Visitor's Fidelity Follow-up<br>Checklist | New MOD Test -<br>JB | November 28,<br>2012 |
| <u>Radcliffe,</u><br><u>Paula</u> | Step 4 - Home Visitor's Fidelity Follow-up<br>Checklist | New MOD Test -<br>JB | November 28,<br>2012 |
| <u>Young, Neil</u>                | Step 3 - What should be done?                           | New MOD Test -<br>JB | November 13,<br>2012 |

5. After you select a child, you will see a list of MOD steps. Click on the step that you want to view. For example, if you want to view or edit the communication strategies to print and take on your next home visit, choose "Step 3 – What should be done?"

| Currently on Step 4 - Home Visitor's Fidelity Follow-up Checklist Mod ale                                                 | rts are currently                                 | r turned on (tu                       | rn off)                     |
|----------------------------------------------------------------------------------------------------|---------------------------------------------------|---------------------------------------|-----------------------------|
| Step                                                                                                    | Complete?                                         | Completed                             | on                          |
| Step 1 - Is there a problem?                                                                                              | Yes                                               | 04/28/2008                            |                             |
| Step 1 - Is there a problem?                                                                                              | Yes                                               | 04/28/2008                            |                             |
| Step 2 - Why is it happening?                                                                                             | Yes                                               | 04/28/2008                            |                             |
| Step 3 - What should be done?                                                                                             | Yes                                               | 04/28/200                             | Click this link to turn off |
| Step 4 - Is it being done?                                                                                                |                                                   |                                       | all reminders for this      |
| Step 4 - Home Visitor's First Fidelity Checklist<br>(for observation done on <u>11/12/2006</u> )                          | Yes                                               | 04/28/200                             | them back on if you         |
| Step 4 - Home Visitor's Fidelity Follow-up Checklist View/Print Follow-up<br>(for observation done on <u>12/13/2006</u> ) | Yes                                               | 04/28/200                             | choose.                     |
| Step 4 - Home Visitor's Fidelity Follow-up Checklist View/Print Follow-up<br>(for observation done on <u>12/13/2006</u> ) | Yes                                               | 04/28/2008                            |                             |
| Step 4 - Home Visitor's Fidelity Follow-up Checklist<br>(for observation done on <u>01/14/2007</u> )                      | Yes                                               | 04/28/2008                            |                             |
| Step 4 - Home Visitor's Fidelity Follow-up Checklist View/Print Follow-up (for observation done on 02/15/2007)            | Yes                                               | 07/13/2008                            |                             |
| Step 4 - Home Visitor's Fidelity Follow-up Checklist<br>(for observation done on 03/17/2007)                              | Yes                                               | 07/13/2008                            |                             |
| Step 4 - Home Visitor's Fidelity Follow-up Checklist<br>(for observation done on 04/18/2007)                              | Yes                                               | 07/13/2008                            |                             |
| Add new follow-up checklist for observation done on: -Select- 💽 Add checklist                                             |                                                   |                                       |                             |
| Step 5 - Is it working?                                                                                                   |                                                   |                                       |                             |
| Weighted Total Early Communication                                                                                        |                                                   |                                       |                             |
| Program: Juniper Gardens Test Child: Mays, Johnny Last                                                                    | ECI: 04/18/20                                     | 07                                    |                             |
| 40 - 35                                                                                                    |                                                   | e: 0.64<br>nny                        |                             |
| 30                                                                                                    | Language     Tool Kit     Child Slo     Child Slo | Intervention<br>pe 1: 0<br>pe 2: 0.83 |                             |

You can also access a child's MOD information by clicking "View MOD Details" from the QuickLinks dropdown menu if you have already done something with the child in the data system (e.g., viewed ECI data, printed a report, etc.).

| - Quick Links for Hogart, Tara -     | Go!                                                                           |
|--------------------------------------|-------------------------------------------------------------------------------|
| - Quick Links for Hogart, Tara -     | to perform                                                                    |
| Add a child                          | View MOD details for this child                                               |
| Child Information                    |                                                                               |
| Add ECI Data                         |                                                                               |
| Add Reliability Data                 | anguage is showing improvement! Tara Hogart's slope was -0.236, but since     |
| Browse ECI Data                      | topes, it has risen to -0.025. However, because the slope suggests that Tara  |
| View MOD Details                     | least six months, continue working with the caregivers to try some new        |
| Communication Key Skill Elements     | he entering the follow-up checklist data, and continue conducting monthly ECI |
| Weighted Total Communication Graph   |                                                                               |
| Individual Child Report              | of recommended strategies will change. So return regularly to the What        |
| Full Program Report                  | mendations. We recommend that you print these strategies, discuss them        |
| . The same second to vew mese record | mendations. We recommend that you print these strategies, discuss them        |